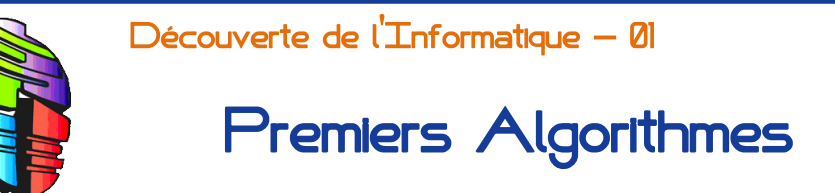

Adresse du site ressource (fiches, exercices, cahier de texte) : www.mathinfo.ovh

# I – Objectifs visés en I.C.N.

Voici les compétences et connaissances qui seront travaillées tout au long de cette année, telles que définies par le programme officiel :

### 1°/ Observer/Comprendre

- ☑ Acquérir une première approche de l'informatique, en tant que science du traitement automatisé de l'information.
- ☑ Explorer les machines, la numérisation de l'information, les algorithmes, les programmes, les logiciels, les réseaux.
- Aider les élèves à exercer leur curiosité et leur esprit critique.

### 2°/ <u>Développer/Créer</u>

- Amener les élèves à développer eux-mêmes des produits dans le domaine du numérique, à y développer leur créativité et leur désir d'acquérir de nouveaux savoirs.
- Réfléchir à la résolution de problèmes nécessitant des solutions algorithmiques, à la programmation, à la production et au partage de contenus.

### 3°/ Communiquer

- Comprendre la place de l'informatique et des applications du numérique dans la société, les enjeux que porte l'informatisation dans l'accès aux connaissances et à la culture, dans l'innovation et la création, mais aussi dans le rapport problématique à l'identité individuelle et au lien social.
- Amener les élèves à communiquer avec d'autres pour travailler de manière collaborative avec un objectif commun pour aboutir à une solution partagée.

## II – Explorer l'arborescence du réseau

### 1°/ Se connecter au réseau

- *a*) Allumer le poste de travail.
- b) L'identifiant est : prenom.nom
- c) Le mot de passe est la date de naissance au format : JJMMAAAA

### 2°/ Identifier les répertoires réseaux

- a) Ouvrir son dossier personnel.
  Dans la colonne de l'explorateur, cliquer sur P Ordinateur.
- b) Dans la partie « lecteurs réseaux », aller dans :
  [Groupes] → [ICN 2nde]
- c) Deux sous-dossiers sont inclus dans ce répertoire. Les cours et exercices à faire sont dans [Donnees];
   Pour rendre le travail et les mini-projets qui seront évalués, il faudra aller dans le répertoire [Travail].

### **3°**/ <u>Récupérer les fichiers</u>

- a) Aller dans [Groupes]  $\rightarrow$  [ICN 2nde]  $\rightarrow$  [Donnees]
- b) Copier le dossier [Mouvements avec Scratch].
  Coller ce répertoire dans le dossier [Documents] personnel.

### III – Concevoir un algorithme

Pour indiquer à un ordinateur les comportements automatiques qu'il doit adopter (*ouvrir un fichier lorsque je clique dessus, ne pas confondre un fichier son avec un fichier image, etc.*) il faut le « **programmer** », c'est-à-dire décomposer en étapes simples (*et dans un langage compréhensible par l'ordinateur*) un problème (*souvent*) complexe. On distingue donc :

- ▶ Les algorithmes qui sont un ensemble d'instructions simples permettant de résoudre un problème complexe.
- ➡ Le langage de programmation qui va « traduire » l'algorithme dans une langue compréhensible par l'ordinateur.

De manière générale, on écrit d'abord cet algorithme dans un langage naturel avant de le traduire dans un langage de programmation.

## IV - Programmer avec Scratch

Le logiciel **Scratch** permet de programmer simplement des objets graphiques et il facilite donc la programmation de petits jeux pour les novices en programmation.

Ce logiciel a déjà été utilisé en mathématiques au collège. On peut l'utiliser :

- en ligne après avoir créé (gratuitement) un compte sur <u>le site de Scratch</u> <u>https://scratch.mit.edu/</u>
- en local sur sa machine en téléchargeant et installant le logiciel <u>https://scratch.mit.edu/scratch2download/</u>

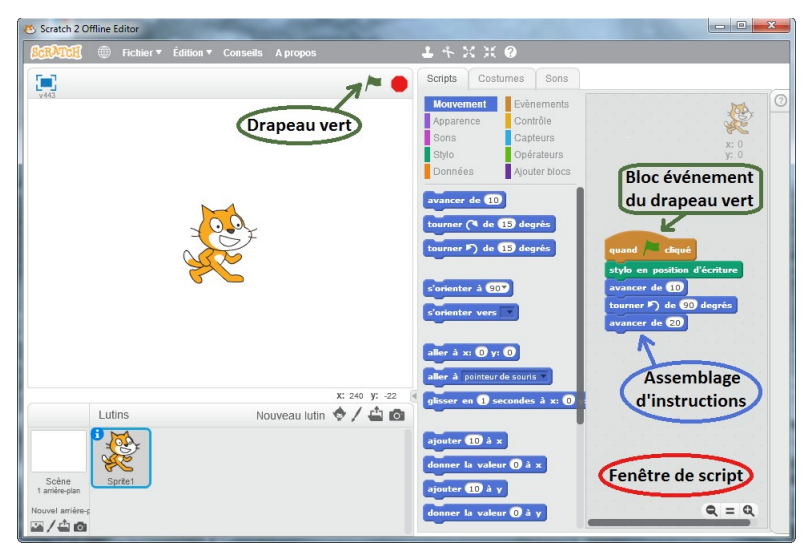

Pour écrire un programme on assemble les blocs dans la fenêtre de script. Pour exécuter un script qui commence par le bloc événement avec le drapeau vert, on clique sur le drapeau vert. L'octogone rouge est un bouton d'arrêt du script.

### 1°/ Ouvrir l'interface

- a) Dans le menu [Démarrer], choisir [Tous les programmes]. L'onglet [Informatique] contient le logiciel Scratch.
- **b**) Lancer le logiciel.
- c) Dans le menu [Fichier], sélectionner [Ouvrir] puis explorer l'arborescence afin de lancer le fichier Niveau 1-1.sb2 contenu dans le répertoire [01-Robot une Case].

### 2°/ Passer de niveau en niveau

- a) Réaliser les consignes demandées.
- b) Une fois un niveau réussi, passer au niveau suivant.
- c) Appeler l'enseignant pour vérifier le travail réalisé sur le Niveau 1-6 - Ajouter blocs.sb2.
- d) S'il reste du temps, commencer les exercices du répertoire [02-Robot plusieurs cases].

# V — Structure d'un ordinateur

Cet exercice est aussi présent sous forme de QCM sur le site ressource :

#### www.mathinfo.ovh

L'image ci-dessous met en valeur différents composants placés à l'intérieur de l'unité centrale d'un ordinateur. En faisant les recherches nécessaires sur internet et/ou en ouvrant physiquement une unité centrale, identifier ces différents éléments repérés par un numéro puis indiquer leur fonction.

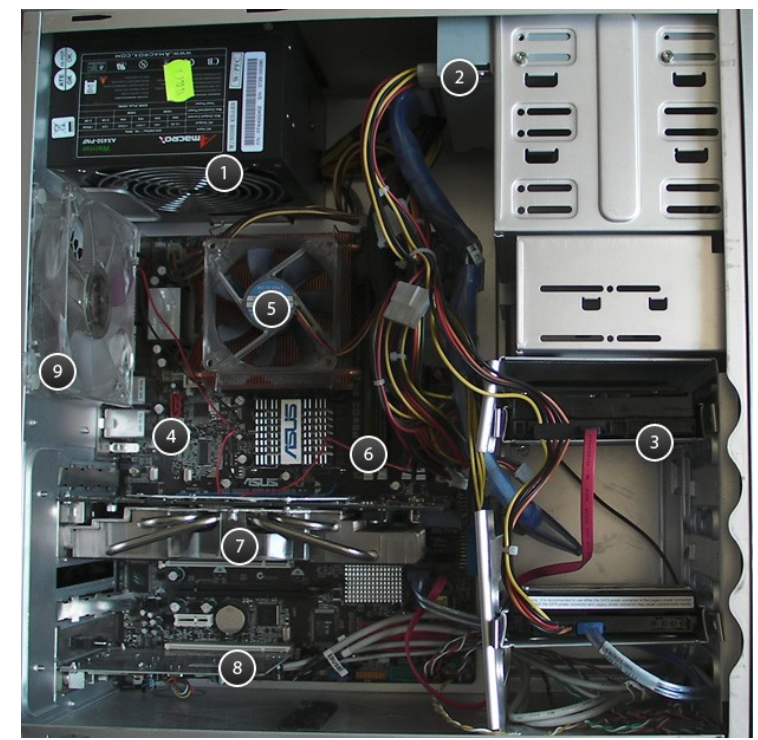

| N° | Type d'élément | Fonction |
|----|----------------|----------|
| 1  |                |          |
| 2  |                |          |
| 3  |                |          |
| 4  |                |          |
| 5  |                |          |
| 6  |                |          |
| 7  |                |          |
| 8  |                |          |
| 9  |                |          |

# VI – Travail pour la séance suivante

Pour passer de l'intuition à la réflexion sur la conception d'algorithme, nous allons nous servir des annales du concours « **castor informatique** » :

http://concours.castor-informatique.fr/

Cliquer sur « S'entraîner sur les sujets passés » puis sur la flèche « S'entraîner ».

- 1°/ a) Sélectionner « Castor 2013 » puis la « Catégorie tous défis ».
  Effectuer les activités ci-dessous après avoir répondu aux questions.
  - b) 2013 Parasols
    Prendre une photo du résultat obtenu avec son téléphone.

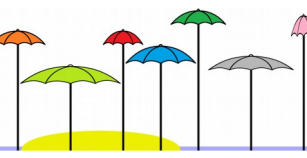

*c*) 2013 – Mots de passe Noter ci-dessous les mots de passe qui respectent toutes les règles.

- *d*) Une fois les activités terminées, cliquer sur le bouton C à côté de la barre d'adresse du navigateur internet.
- e) Choisir [Quitter la page] puis [Annuler] pour revenir à la page d'entraînement du site. Cliquer à nouveau sur « S'entraîner ».
- 2°/ a) Sélectionner « Castor 2011 » puis la « Catégorie tous défis ».Effectuer les activités ci-dessous après avoir répondu aux questions.
  - b) 2011 Castor bûcheron
    Noter ci-dessous le numéro de l'arbre à couper :
  - c) Revenir à la page d'entraînement du site.
- 3°/ a) Sélectionner « Castor 2010 » puis la « Catégorie tous défis ».
  - b) 2010 Tampon
    Noter ci-dessous l'ordre dans lequel castor a utilisé les tampons :
    - c) 2010 Pile d'assiettes
      Quelle pile d'assiettes ne correspond pas à la file d'attente ?
  - d) Revenir à la page d'entraînement du site.
- 4°/ a) Sélectionner « Castor 2012 » puis la « Catégorie tous défis ».
  - *b*) 2012 Paysage

Avec son téléphone, prendre une photo du paysage choisi.

c) 2012 – Puzzle rotatif

Ci-contre, mettre une croix dans la case qui contiendra le nombre 4 après les différentes manipulations de Castor.

*d*) Les « devoirs » pour la séance suivante sont terminés.

Vous pouvez vous entraîner sur le Castor 2015 si vous le désirez. Dans ce cas-là, n'oubliez pas de noter le code donné pour ne pas tout recommencer si vous n'avez pas le temps de terminer cette fois-ci.